# Désherber des périodiques par date de parution

#### Fiche technique PMB n° 4.5.5.1.

**Objectif** : Supprimer de la base PMB les bulletins, notices et exemplaires des revues que vous désherbez lorsque vous désherbez tous les numéros sur une période donnée.

Application utilisée : PMB (4.0.13 ou version supérieure) Onglet Catalogue

Il n'est pas possible de supprimer les bulletins d'une revue tant que des notices et des exemplaires y sont rattachés. C'est pourquoi il est nécessaire de transférer les notices et exemplaires dans des paniers et de les supprimer avant de pouvoir supprimer les bulletins. Comme un petit dessin vaut mieux qu'une longue explication, voir le diaporama sur la structure des données dans PMB : https://www.citedoc.net/gestion/pmb fiches/diapo PMB structure donnees.ppsx

### Sommaire de la fiche

| Étape 1 : Collecter les bulletins d'un périodique                       | 1 |
|-------------------------------------------------------------------------|---|
| Étape 2 : Transfert du panier de bulletins vers un panier de notices    | 3 |
| Étape 3 : Transfert du panier de bulletins vers un panier d'exemplaires | 5 |
| Étape 4 : Supprimer les exemplaires                                     | 6 |
| Étape 5 : Supprimer les notices                                         | 7 |
| Étape 6 : Supprimer les bulletins                                       | 8 |

### Étape 1 : Collecter les bulletins d'un périodique

*NB* : La recherche multi-critères ne peut pas servir car elle ne recherche que des notices. Si des bulletins n'en ont pas, ils ne seront pas sélectionnés et resteront dans la base.

1) Onglet Catalogue > [Paniers] Collecte > Par procédure de sélection

2) Cliquez sur le panier de bulletins que vous souhaitez utiliser.

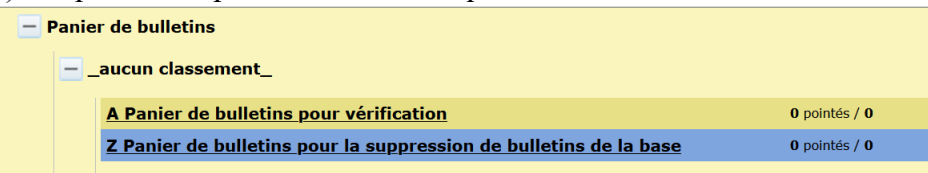

3) Cliquez sur la procédure S 1.1. Bulletins par date de publication et par titre de périodique

Sélectionner une procédure à exécuter : **S 0.1. Articles de périodiques en double** Sélection des doublons pour suppression **S 1.1. Bulletins par date de publication et par titre de périodique** Choix sur un ou plusieurs titres, entre deux dates 4) Choisissez les dates extrêmes des années que vous souhaitez désherber et le(s) titre(s) de périodique.

| <b>S 1.1. Bulletins par date de publica</b><br>Choix sur un ou plusieurs titres, entre o | tion et par titre de périodique<br>deux dates                                                               |     |           |                |                |                |                |                           |   |
|------------------------------------------------------------------------------------------|----------------------------------------------------------------------------------------------------|-----|-----------|----------------|----------------|----------------|----------------|---------------------------|---|
| Date de début                                                                            | 01/01/2016                                                                                                  |     |           |                |                |                |                |                           |   |
| Date de fin                                                                              | 31/12/2016                                                                                                  |     |           |                |                |                |                |                           |   |
| Titre(s) de périodique                                                                   | NRP. Lettres lycée<br>NRP. Lettres lycée<br>NRP. Lettres lycée. Hors-série<br>Okapi<br>Philosophie magazine |     | •         | *              | <b>(</b>       | nai 2          | ₽<br>•         | *                         |   |
|                                                                                          |                                                                                                    |     | L         | м              | М              | J              | v              | S D                       |   |
| Annuler Démarrer                                                                         |                                                                                                    |     |           |                |                |                |                | i                         | L |
|                                                                                          |                                                                                                    |     | 2<br>9    | <u>3</u><br>10 | <u>4</u><br>11 | <u>5</u><br>12 | <u>6</u><br>13 | <u>Z</u> <u>8</u><br>14 1 | 5 |
|                                                                                          | L'astuce ! Vous pouvez sais                                                                                 | sir | <u>16</u> | 17             | <u>18</u>      | <u>19</u>      | 20             | 21 2                      | 2 |
|                                                                                          | directement la date dans le champ sous                                                                      | la  | 23        | <u>24</u>      | <u>25</u>      | <u>26</u>      | <u>27</u>      | <u>28</u> 2               | 9 |
|                                                                                          | torme JJ/MM/AAAA.                                                                                           |     | <u>30</u> | <u>31</u>      |                |                |                |                           |   |

Cliquez sur le bouton Démarrer.

5) Un écran vous affiche le nombre de bulletins collectés.

| Z Panier de bulletins pour la suppression de bulletins de la base (P                   | Panier de bulletins)     |                                                      |
|----------------------------------------------------------------------------------------|--------------------------|------------------------------------------------------|
|                                                                                        |                          |                                                      |
| Actions 💌                                                                              |                          |                                                      |
| elect bulletin_id as object_id, 'BULL' as object_type from bulletins where dat<br>19') | e_date >= "2016-01-01" a | and date_date <= "2016-12-31" and bulletin_notice IN |
| y avait 22 élément(s) sélectionné(s), 22 ont été ajoutés.                              |                          |                                                      |
| e panier contient                                                                      | Total                    | Pointé(s)                                            |
| otal                                                                                   | 22                       | 0                                                    |
| ont fonds                                                                              | 22                       | 0                                                    |
| ont inconnus                                                                           | 0                        | 0                                                    |

*L'astuce I* Vous pouvez cliquer sur le bouton Actions > Transfert pour procéder directement à l'étape suivante. Dans ce cas, passez directement au point 3) de l'étape 2 : sélectionnez le panier destinataire.

01/01/2016 Sélectio

# Étape 2 : Transfert du panier de bulletins vers un panier de notices

Note 1 : Le transfert d'un panier vers l'autre ne supprime pas les éléments du panier d'origine. Note 2 : S'il n'y a pas de dépouillements rattachés aux bulletins, cette étape n'est pas nécessaire.

1) Onglet Catalogue > [Paniers] Actions > Transfert

2) Sélectionnez le panier dans lequel vous avez ajouté vos bulletins.

| 😑 Pan | ier de bulletins                                                  |                |
|-------|-------------------------------------------------------------------|----------------|
| E     | _aucun classement_                                                |                |
|       | A Panier de bulletins pour vérification                           | 0 pointés / 0  |
|       | Z Panier de bulletins pour la suppression de bulletins de la base | 0 pointés / 22 |

3) Sélectionnez le <u>panier de notices</u> « destinataire », celui dans lequel vous souhaitez ajouter vos notices.

Note 1 : Vous devez avoir le nom de votre panier d'origine et le nombre d'éléments qu'il contient audessus de votre liste de paniers.

| Paniers > Actions > Transfert                    |                                                            | (                     |
|--------------------------------------------------|------------------------------------------------------------|-----------------------|
| Vider le panier Transfert Editions Etiquettes de | cote Export Documents numeriques Par pro                   | cedure d'action Suppr |
| <u>Code-barres</u>                               |                                                            |                       |
| Z Panier de bulletins pour la suppression        | <mark>de bulletins de la base</mark> (Panier de bulletins) |                       |
| Ce panier contient                               | Total                                                      | Pointé(s)             |
| Total                                            | 22                                                         | 0                     |
| dont fonds                                       | 22                                                         | 0                     |
| dont inconnus                                    | 0                                                          | 0                     |
|                                                  |                                                            |                       |
| 🕞 🤄 Sélectionnez le panier destinataire          |                                                            |                       |

Note 2 : Votre panier doit être entièrement vide : 0 pointés / 0 Si ce n'est pas le cas, videz-le avant de procéder au transfert.

| D Panier de notices : exemplaires perdus                                | 0 pointés / 11 |
|-------------------------------------------------------------------------|----------------|
| Panier de notices pour modification par lot 2                           | 0 pointés / 18 |
| Z Panier de notices d'exemplaires perdus                                | 0 pointés / 10 |
| Z Panier de notices pour la suppression de notices de la base           | 0 pointés / 0  |
| Z Panier de notices pour suppression des mémodocnet                     | 0 pointés / 0  |
| Z Panier de notices pour vérification des liens dans les notices        | 0 pointés / 0  |
| <u>2 Panier de notices pour verification des liens dans les notices</u> | U pointes / U  |

#### 4) Cochez toutes les cases. Attention : n'oubliez surtout pas les cases à droite !

|                                                    | /                                | /                          |  |
|----------------------------------------------------|----------------------------------|----------------------------|--|
| e panier contient                                  | Total                            | Pointé(s)                  |  |
| tal                                                | 22 /                             | 0                          |  |
| nt fonds                                           | 22 /                             | 0                          |  |
| nt inconnus                                        | 0                                | 0                          |  |
| Choisissez les éléments à transférer               |                                  |                            |  |
| ✓Eléments pointés                                  | ✓ Dépouillemer                   | nts de chaque bulletin     |  |
| ✓ Eléments non pointés                             |                                  |                            |  |
| -                                                  | ✓Notices de bu                   | ulletin de chaque bulletin |  |
| Annuler Transférer                                 |                                  |                            |  |
| Z Panier de notices pour la suppression de notices | e de la base (Panier de notices) |                            |  |
| e panier contient                                  | Total                            | Pointé(s)                  |  |
| tal                                                | 0                                | 0                          |  |
| nt fonds                                           | 0                                |                            |  |
|                                                    |                                  |                            |  |

Cliquez sur le bouton Transférer.

5) Un écran affiche le nombre de notices ajoutées au panier. Si le nombre Total est 0, c'est que votre transfert ne s'est pas effectué. (Dans ce cas, reprenez cette étape au début.)

| Paniers > Actions > Transfert<br>Vider le panier Transfert Editions Etiquettes de cote Export D<br>Code-barres | ocuments numériques <u>Par pro</u> | océdure d'action Suppr de la base |
|----------------------------------------------------------------------------------------------------|------------------------------------|-----------------------------------|
| Z Panier de notices pour la suppression de notices de la                                                       | <b>1 base</b> (Panier de notices)  |                                   |
| Ce panier contient                                                                                             | Total                              | Pointé(s)                         |
| Total                                                                                                    | 0                                  | 0                                 |
| dont fonds                                                                                                    | 0                                  | 0                                 |
| dont inconnus                                                                                                  | 0                                  | 0                                 |
| Après transfert :                                                                                              |                                    |                                   |
| Ce panier contient                                                                                             | Total                              | Pointé(s)                         |
| Total                                                                                                    | 80                                 | 0                                 |
| dont fonds                                                                                                    | 80                                 | 0                                 |
| dont inconnus                                                                                                  | 0                                  | 0                                 |

6) Vérifiez le contenu du panier par précaution en cliquant sur son nom.

# Étape 3 : Transfert du panier de bulletins vers un panier d'exemplaires

Note : Si les bulletins de périodiques n'ont pas d'exemplaires rattachés, cette étape n'est pas nécessaire.

- 1) Onglet Catalogue > [Paniers] Actions > Transfert
- 2) Sélectionnez le panier dans lequel vous avez ajouté vos bulletins.

| - Panier de bulletins                                             |                |  |  |  |  |
|-------------------------------------------------------------------|----------------|--|--|--|--|
| aucun classement_                                                 |                |  |  |  |  |
| A Panier de bulletins pour vérification                           | 0 pointés / 0  |  |  |  |  |
| Z Panier de bulletins pour la suppression de bulletins de la base | 0 pointés / 22 |  |  |  |  |
|                                                                   |                |  |  |  |  |

3) Sélectionnez le <u>panier d'exemplaires</u> « destinataire », celui dans lequel vous souhaitez ajouter vos exemplaires.

| 😑 Panie | r d'exemplaires                                                     |                |
|---------|---------------------------------------------------------------------|----------------|
| Ξ-      | aucun classement_                                                   |                |
|         | <u>A Panier d'exemplaires pour inventaire 1</u>                     | 0 pointés / 0  |
|         | A Panier d'exemplaires pour inventaire 2                            | 0 pointés / 0  |
|         | <b>B Panier d'exemplaires pour modification par lot 1</b>           | 0 pointés / 0  |
|         | B Panier d'exemplaires pour modification par lot 2                  | 0 pointés / 0  |
|         | Z Panier d'exemplaires perdus                                       | 7 pointés / 10 |
|         | Z Panier d'exemplaires pour la suppression d'exemplaires de la base | 0 pointés / 0  |
|         |                                                                     |                |

Note : Votre panier doit être entièrement vide : 0 pointés / 0 Si ce n'est pas le cas, videz-le avant de procéder au transfert.

#### 4) Cochez toutes les cases.

| e panier contient    | Total | Pointé(s |
|----------------------|-------|----------|
| otal                 | 22    | 0        |
| ont fonds            | 22    | 0        |
| ont inconnus         | 0     | 0        |
| Eléments non pointés |       |          |
| Annuler Transférer   |       |          |

Cliquez sur le bouton Transférer.

5) Un écran affiche le nombre d'exemplaires ajoutés au panier. Si ce nombre Total est 0, c'est que votre transfert ne s'est pas effectué (ou que vos bulletins n'ont pas d'exemplaires rattachés).

6) Vérifiez le contenu du panier par précaution en cliquant sur son nom.

# Étape 4 : Supprimer les exemplaires

Note n°1 : Si les périodiques n'ont pas d'exemplaires rattachés (voir étape 3), cette étape n'est pas nécessaire.

Note n°2 : Attention cette action est irréversible !!! (sauf par une restauration de sauvegarde)

- 1) Onglet Catalogue > [Paniers] Actions > Suppr de la base
- 2) Sélectionnez le panier dans lequel vous avez ajouté vos exemplaires.

| 🕞 🕞 Sélectionnez un panier contenant les éléments à supprimer de la base |                        |                                                                     |                             |  |  |  |
|--------------------------------------------------------------------------|------------------------|---------------------------------------------------------------------|-----------------------------|--|--|--|
|                                                                          | - Panier d'exemplaires |                                                                     |                             |  |  |  |
|                                                                          | Ξ-                     | aucun classement_                                                   |                             |  |  |  |
|                                                                          |                        | A Panier d'exemplaires pour inventaire 1                            | <b>0</b> pointés / <b>0</b> |  |  |  |
|                                                                          |                        | A Panier d'exemplaires pour inventaire 2                            | 0 pointés / 0               |  |  |  |
|                                                                          |                        | B Panier d'exemplaires pour modification par lot 1                  | 0 pointés / 0               |  |  |  |
|                                                                          |                        | <b>B</b> Panier d'exemplaires pour modification par lot 2           | 0 pointés / 0               |  |  |  |
|                                                                          |                        | Z Panier d'exemplaires perdus                                       | 7 pointés / 10              |  |  |  |
|                                                                          |                        | Z Panier d'exemplaires pour la suppression d'exemplaires de la base | 0 pointés / 22              |  |  |  |

#### 3) Cochez toutes les cases.

| Paniers > Actions > Suppr de la base<br>Vider le panier Transfert Editions Etiquettes de cote Exp<br>Code-barres                           | port_Documents numériques_Par pr    | océdure d'action_Suppr de la base_ |  |
|----------------------------------------------------------------------------------------------------|-------------------------------------|------------------------------------|--|
| Z Panier d'exemplaires pour la suppression d'exer                                                                                          | mplaires de la base (Panier d'exemp | plaires)                           |  |
| Ce panier contient                                                                                                    | Total                               | Pointé(s)                          |  |
| Total                                                                                                    | 22                                  | 0                                  |  |
| dont fonds                                                                                                    | 22                                  | 0                                  |  |
| dont inconnus                                                                                                    | 0                                   | 0                                  |  |
| Choisissez les éléments à supprimer de la base                                                                                             |                                     |                                    |  |
| <ul> <li>✓ Eléments pointés ✓ Y compris les éléments inconnus</li> <li>✓ Eléments non pointés ✓ Y compris les éléments inconnus</li> </ul> |                                     |                                    |  |
| Annuler Supprimer                                                                                                    |                                     |                                    |  |

Cliquez sur le bouton Supprimer.

4) Un écran affiche la situation avant et après suppression. Les colonnes Total et Pointé(s) doivent n'afficher que des 0 dans la situation après suppression.

| <u>Z Panier d'exemplaires pour la suppression d'exemplaires de la base</u> (Panier d'exemplaires) |       |           |
|---------------------------------------------------------------------------------------------------|-------|-----------|
| Situation avant suppression :                                                                     |       |           |
| Ce panier contient                                                                                | Total | Pointé(s) |
| Total                                                                                             | 22    | 0         |
| dont fonds                                                                                        | 22    | 0         |
| dont inconnus                                                                                     | 0     | 0         |
| Situation après suppression :                                                                     |       |           |
| Ce panier contient                                                                                | Total | Pointé(s) |
| Total                                                                                             | 0     | 0         |
| dont fonds                                                                                        | 0     | 0         |
| dont inconnus                                                                                     | 0     | 0         |
|                                                                                                   |       |           |

**Fiche technique PMB n° 4.5.5.1 Désherber des périodiques par date de parution** Assistance&Mutualisation PMB - Enseignement catholique de Bretagne **23/01/2025** 6/8 https://citedoc.bibli.fr/

## Étape 5 : Supprimer les notices

Note n°1 : Si les périodiques n'ont pas de dépouillements rattachés (voir étape 2), cette étape n'est pas nécessaire.

Note n°2 : Attention cette action est irréversible !!! (sauf par une restauration de sauvegarde)

- 1) Onglet Catalogue > [Paniers] Actions > Suppr de la base
- 2) Sélectionnez le panier dans lequel vous avez ajouté vos notices.

| <u>runer de notices pour indunieution par lot 2</u>              | o pointeo, 20  |
|------------------------------------------------------------------|----------------|
| <u>Z Panier de notices d'exemplaires perdus</u>                  | 0 pointés / 10 |
| Z Panier de notices pour la suppression de notices de la base    | 0 pointés / 80 |
| Z Panier de notices pour suppression des mémodocnet              | 0 pointés / 0  |
| Z Panier de notices pour vérification des liens dans les notices | 0 pointés / 0  |

3) Cochez les cases indiquées ci-dessous.

| e panier contient                                                                                                    | Total                                                                                                    | Pointé(s) |
|----------------------------------------------------------------------------------------------------|----------------------------------------------------------------------------------------------------|-----------|
| otal                                                                                                    | 80                                                                                                    | 0         |
| ont fonds                                                                                                    | 80                                                                                                    | 0         |
| ont inconnus                                                                                                    | 0                                                                                                    | 0         |
| Choisissez les éléments à supprimer de l                                                                                                    | a base                                                                                                    |           |
|                                                                                                    |                                                                                                    |           |
|                                                                                                    |                                                                                                    |           |
|                                                                                                    |                                                                                                    |           |
| ✓ Eléments pointés ✓ Y compris les éléme                                                                                                    | nts inconnus                                                                                                    |           |
| <ul> <li>✓ Eléments pointés ✓ Y compris les éléme</li> <li>✓ Eléments non pointés ✓ Y compris les él</li> </ul>                                                                                                    | nts inconnus<br>éments inconnus                                                                                                    |           |
| ✓ Eléments pointés ✓ Y compris les éléme<br>✓ Eléments non pointés ✓ Y compris les él                                                                                                    | nts inconnus<br>éments inconnus                                                                                                    |           |
| <ul> <li>Eléments pointés Y compris les éléme</li> <li>Eléments non pointés Y compris les él</li> <li>Notices en général:</li> </ul>                                                                                                    | nts inconnus<br>éments inconnus                                                                                                    |           |
| <ul> <li>Eléments pointés Y compris les éléme</li> <li>Eléments non pointés Y compris les él</li> <li>Notices en général:</li> <li>Supprimer les notices, même si elles ont el</li> </ul>                                                                                                    | nts inconnus<br>éments inconnus<br>des relations                                                                                                    |           |
| <ul> <li>✓ Eléments pointés ✓ Y compris les éléme</li> <li>✓ Eléments non pointés ✓ Y compris les él</li> <li>Notices en général:</li> <li>Supprimer les notices, même si elles ont</li> <li>Supprimer les notices, même si elles ont</li> </ul>                                                                                                    | nts inconnus<br>éments inconnus<br>des relations<br>des documents numériques                                                                                                    |           |
| <ul> <li>✓ Eléments pointés ✓ Y compris les éléme</li> <li>✓ Eléments non pointés ✓ Y compris les éléments en général:</li> <li>Supprimer les notices, même si elles ont</li> <li>Supprimer les notices, même si elles ont</li> <li>Supprimer en cascade les notices filles not</li> </ul>                                                                                                    | nts inconnus<br>éments inconnus<br>des relations<br>des documents numériques<br>n présentes dans le panier                                                                                 |           |
| Cléments pointés Y compris les éléme<br>Eléments non pointés Y compris les él<br>Notices en général:<br>Supprimer les notices, même si elles ont<br>Supprimer les notices, même si elles not<br>Supprimer en cascade les notices filles no                                                                                                    | <b>nts inconnus<br/>éments inconnus</b><br>des relations<br>des documents numériques<br>n présentes dans le panier                                                                         |           |
| CEléments pointés Y compris les éléme<br>Eléments non pointés Y compris les él<br>Notices en général:<br>Supprimer les notices, même si elles ont<br>Supprimer les notices, même si elles ont<br>Supprimer en cascade les notices filles no<br>Notices de périodiques:                                                                                                    | nts inconnus<br>éments inconnus<br>des relations<br>des documents numériques<br>n présentes dans le panier                                                                                 |           |
| CEléments pointés Y compris les éléme<br>Eléments non pointés Y compris les él<br>Notices en général:<br>Supprimer les notices, même si elles ont<br>Supprimer les notices, même si elles ont<br>Supprimer en cascade les notices filles no<br>Notices de périodiques:                                                                                                    | nts inconnus<br>éments inconnus<br>des relations<br>des documents numériques<br>n présentes dans le panier<br>me si elles ont des abonnements                                              |           |
| <ul> <li>✓ Eléments pointés ✓ Y compris les éléme</li> <li>✓ Eléments non pointés ✓ Y compris les éléme</li> <li>✓ Supprimer les notices, même si elles ont</li> <li>Supprimer les notices, même si elles ont</li> <li>✓ Supprimer en cascade les notices filles no</li> <li>Notices de périodiques:</li> <li>Supprimer les notices de périodiques, mê</li> <li>✓ Supprimer les notices de périodiques, mê</li> </ul> | nts inconnus<br>éments inconnus<br>des relations<br>des documents numériques<br>n présentes dans le panier<br>me si elles ont des abonnements<br>me si elles ont des états des collections |           |

Note : A priori, les autres cases ne concerneront pas les notices présentes dans le panier. Cependant, si certaines notices ne sont pas supprimées à la fin de l'opération, ce sera parce qu'elles auront des relations, des documents numériques, des notices filles ou parce que ce sont des notices-mères de périodiques associées à des abonnements ou des modèles prévisionnels.

Cliquez sur le bouton Supprimer.

4) Un écran affiche la situation avant et après suppression. Les colonnes Total et Pointé(s) doivent n'afficher que des 0 dans la situation après suppression.

| Situation après suppression : |       |           |
|-------------------------------|-------|-----------|
| Ce panier contient            | Total | Pointé(s) |
| Total                         | 0     | 0         |
| dont fonds                    | 0     | 0         |
| dont inconnus                 | 0     | 0         |
|                               |       |           |

# Étape 6 : Supprimer les bulletins

Note n°1 : Les notices et exemplaires rattachés aux bulletins doivent avoir été supprimés auparavant (voir Étapes 2 à 5)

Note n°2 : Attention cette action est irréversible !!! (sauf par une restauration de sauvegarde)

- 1) Onglet Catalogue > [Paniers] Actions > Suppr de la base
- 2) Sélectionnez le panier dans lequel vous avez ajouté vos bulletins.

| - | Panie | r de bulletins                                                    |                |
|---|-------|-------------------------------------------------------------------|----------------|
|   | Ξ-    | _aucun classement                                                 |                |
|   |       | A Panier de bulletins pour vérification                           | 0 pointés / 0  |
|   |       | Z Panier de bulletins pour la suppression de bulletins de la base | 0 pointés / 22 |
|   |       |                                                                   |                |

3) Cochez les cases indiquées ci-dessous.

| Paniers > Actions > Suppr de la base<br>Vider le panier, Transfert, Editions, Etiquettes de cote, Export, Documents numériques, Par procédure d'action, Suppr de la base<br>Code-barres                                                                   |       |           |  |  |
|----------------------------------------------------------------------------------------------------|-------|-----------|--|--|
| Z Panier de bulletins pour la suppression de bulletins de la base (Panier de bulletins)                                                                                                    |       |           |  |  |
| Ce panier contient                                                                                                    | Total | Pointé(s) |  |  |
| dont fonds                                                                                                    | 22    | 0         |  |  |
| dont inconnus                                                                                                    | 0     | 0         |  |  |
| Choisissez les éléments à supprimer de la base  Choisissez les éléments à supprimer de la base  Eléments pointés Y compris les éléments inconnus  Eulletins en général: Supprimer les bulletins, même si ils ont des documents numériq  Annuler Supprimer | ues   |           |  |  |

Note : Si vous avez associé des documents numériques (version numérique d'une revue, par exemple) à certains bulletins, cochez la dernière case si vous souhaitez également les supprimer.

4) Un écran affiche la situation avant et après suppression. Les colonnes Total et Pointé(s) doivent n'afficher que des 0 dans la situation après suppression.

#### Voilà ! Vous avez désherbé votre périodique !

#### Conseil :

Après le désherbage d'une grande quantité de notices, il est conseillé de procéder aux opérations de nettoyage de la base. Voir fiche PMB 2.7 Nettoyer, prévenir et traiter quelques incidents.

Natacha Dugas Créée le 11 mai 2022 Modifiée le 23 janvier 2025

**23/01/2025** 8/8 https://citedoc.bibli.fr/